# Instructivo del Sistema Académico AlumnosWeb UTN – FRLP

# Dirección web: https://alumnos.frlp.utn.edu.ar

Para consultas sobre la gestión académica del sistema AlumnosWeb debés contactarte con el Departamento de Alumnos: <u>alumnos@frlp.utn.edu.ar</u>

#### Ingreso al Sistema por primera vez

Para ingresar en AlumnosWeb se debe utilizar el número de legajo, y el número de DNI ya que es la clave que se otorga por defecto. Una vez que se accede desde el menú / Cambiar Clave, podrá modificarse y se generará una nueva clave personal (recomendado).

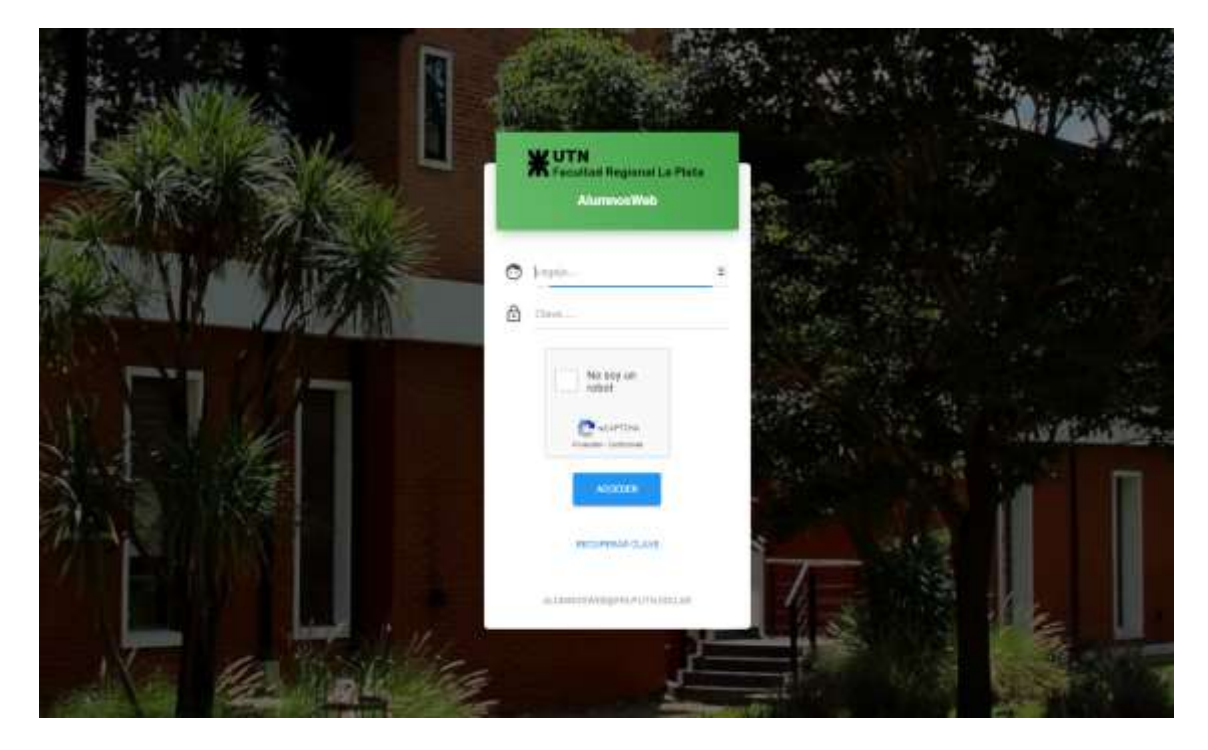

Figura 1. Pantalla de Inicio del sistema Académico de Alumnos de la UTN-FRLP – AlumnosWeb

## Identificación en el Sistema AlumnosWeb

Con el objetivo de que los alumnos y las alumnas sean correctamente identificados e identificadas, se solicita como requisito obligatorio para rendir exámenes en la modalidad a distancia, subir una foto del documento nacional de identidad (DNI) o del pasaporte según corresponda. La misma se podrá subir **por única vez**, esto quiere decir que NO SE PODRÁ MODIFICAR, y podrá ser visualizada dese el menú **Perfil**.

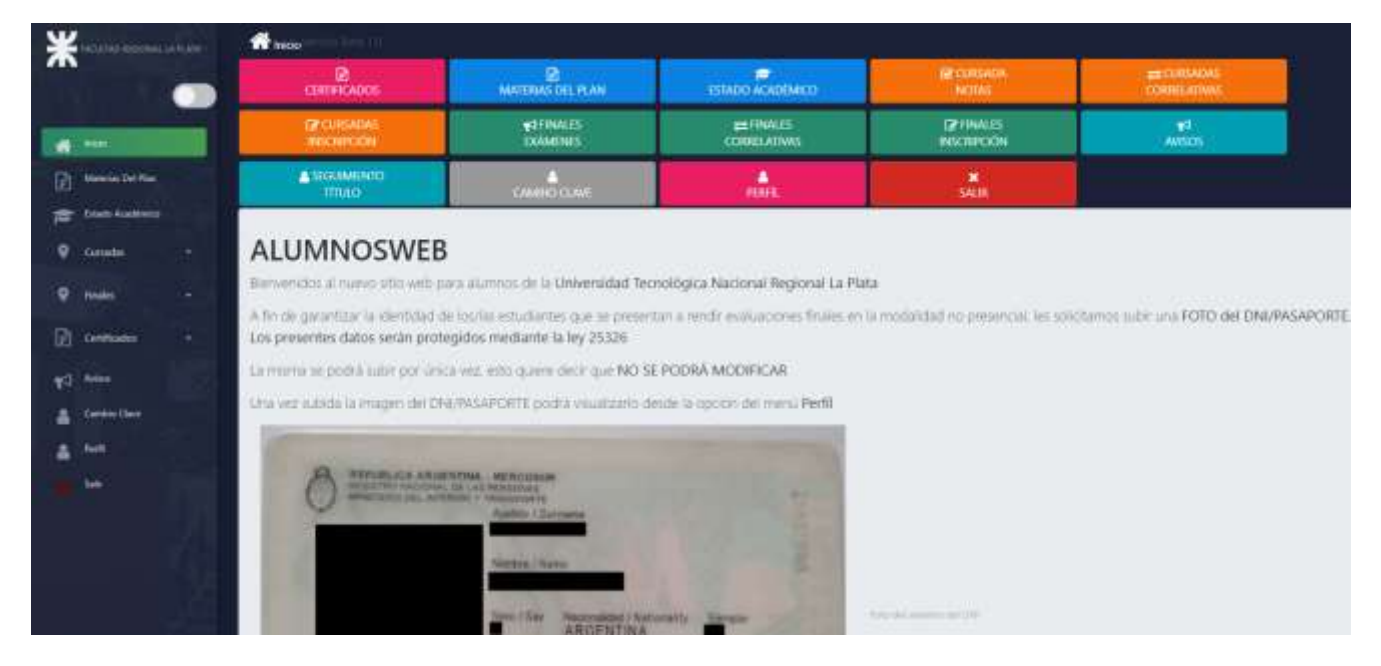

Figura 2. Pantalla inicial de sistema AlumnosWeb

Para adjuntar la foto solicitada se debe:

- 1) Presionar el botón Seleccionar Archivo, permite seleccionar el archivo desde la PC.
- 2) Presionar el botón **Subir Archivo** para finalizar la operación.

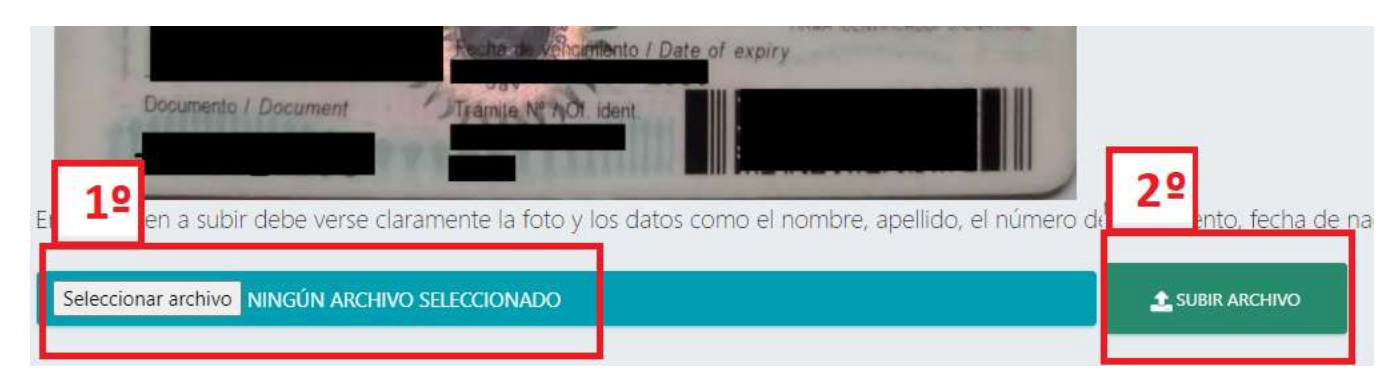

Figura 3. Botones para subir la foto del DNI o Pasaporte, ubicados en la pantalla inicial.

# Inscripción a Cursadas

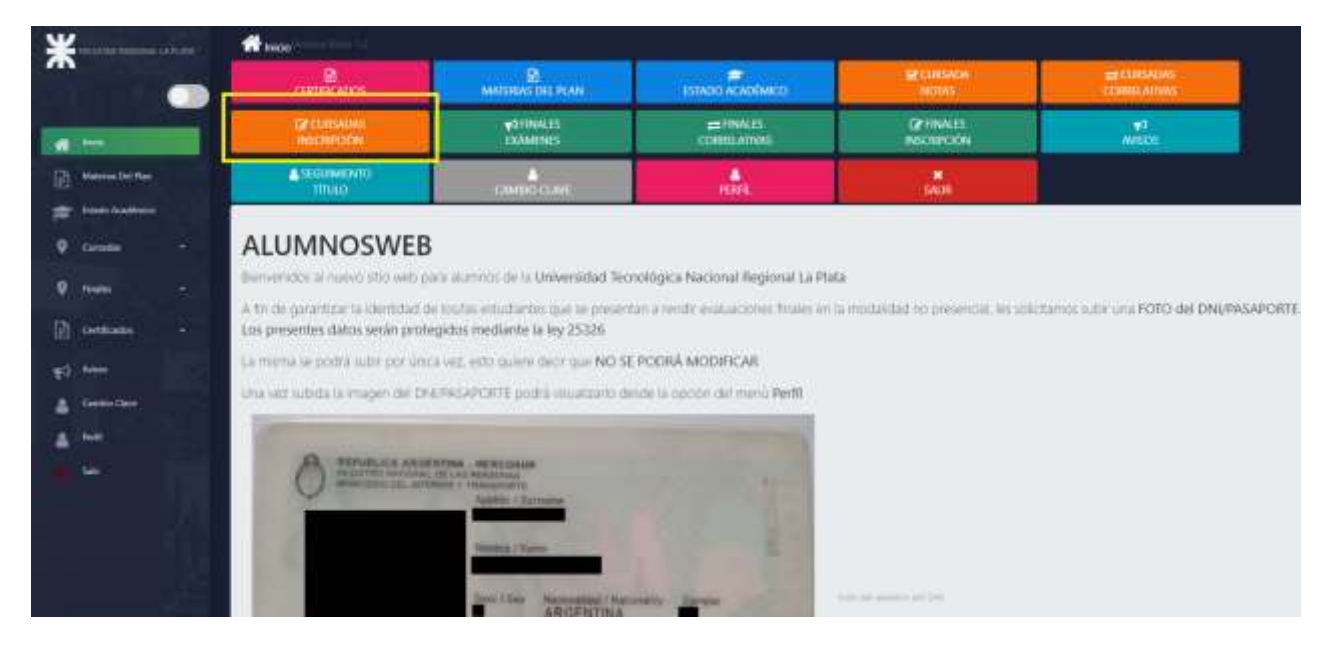

Para realizar la inscripción a las cursadas se debe acceder desde el menú Inscripción Cursadas

Figura 4. Pantalla inicial. Botón de Inscripción a Cursadas resaltado.

| *     | FACULTAD REGIONAL L | PLATA | 🕈 Inicio <sup>letent</sup> ón De | Her K.O.        |                   |      |                                   |
|-------|---------------------|-------|----------------------------------|-----------------|-------------------|------|-----------------------------------|
|       |                     |       | Materias                         | que puede       | inscribirse a cu  | irsa | do                                |
| *     | Inicio              |       | MOSTRAR 5 REGI                   | STROS BECK      | TORE CREMINOLOOUT |      |                                   |
| P     | Materias Del Plan   |       |                                  | 11 Inscripto    | TI Año            | ţ    | Materia                           |
| ø     | Estado Académico    |       |                                  |                 | 2                 |      | Paradigmas de Programación        |
| 9     | Cursadas            |       |                                  |                 | з                 |      | Ingenieria y Sociedad             |
| •     | Finales             |       |                                  |                 | 3                 |      | Economia                          |
| R     | Certificados        |       |                                  |                 | 3                 |      | Gestión de Datos                  |
| -1121 |                     |       |                                  |                 | 3                 |      | Seguridad en Sistemas de Informac |
| *     | Avisos              |       | Mostnar de 1 a 3                 | de 18 registros |                   |      |                                   |

Figura 5. Botones que permiten la inscripción a las diferentes cursadas (resaltados en rojo).

**Nota:** Al intentar inscribir a las cursadas el sistema verifica automáticamente las correlatividades con otras materias, y si hay cupo disponible / horarios disponibles. Si alguna de estas cuestiones impide la inscripción y necesitas consultar al respecto, podes comunicarte con el Departamento de Alumnos: <u>alumnos@frlp.utn.edu.ar</u>

### **Obtención de Certificados**

En el sistema AlumnosWeb se pueden obtener los siguientes certificados: de Regularidad, de Examen Parcial, Certificado Analítico, y Certificado de Alumno.

|                   | 🕐 Inicio Intern Line 1.0         |                                    |                                     | -                 |
|-------------------|----------------------------------|------------------------------------|-------------------------------------|-------------------|
| <b>^</b>          | CERTIFICADOS                     | MATERIAS DEL PLAN                  | ESTADO ACADÉMICO                    | CUR<br>NOT        |
| eff bein          | CIRSADAS<br>INSCRIPCIÓN          | <b>¥</b> ª FINALES<br>EXÂMENES     | ≓FINALES<br>CORRELATIVAS            | CZ FIN<br>INSCRIP |
| Materias Del Plan | SEGUIMENTO<br>TÍTULO             | CAMBIO CLAVE                       | PERFIL                              | a<br>SAL          |
| Estado Academico  |                                  |                                    |                                     |                   |
| Q Cursidas •      | ALUMNOSWEE                       | 3                                  |                                     |                   |
| Finales           | Bienvenidos al nuevo sitio web j | para alumnos de la Universidad Tec | nológica Nacional Regional La Plata | 1                 |

Figura 6. Botón para obtención de certificados resaltado.

Para obtener el **Certificado de Examen Parcial** se debe realizar **una acción de doble vía.** Esto quiere decir que el alumno solicita dicho certificado a través del sistema de **AlumnosWeb** para una materia/Fecha determinada. Una vez hecho esto, el sistema le envía al docente la solicitud para su verificación, y el docente debe aceptar o rechazar dicha solicitud. Cuando el docente realiza esto, desde su sistema **ProfeWeb**, el alumno recibe la contestación de la solicitud en la sección de Certificados Parciales con la respuesta del docente (Rechazado / Aceptado).

Puede ocurrir que el docente no se haya notificado correctamente de la solicitud, en tal caso si hay demora en la respuesta, se recomienda al alumno enviarle un mail de aviso.

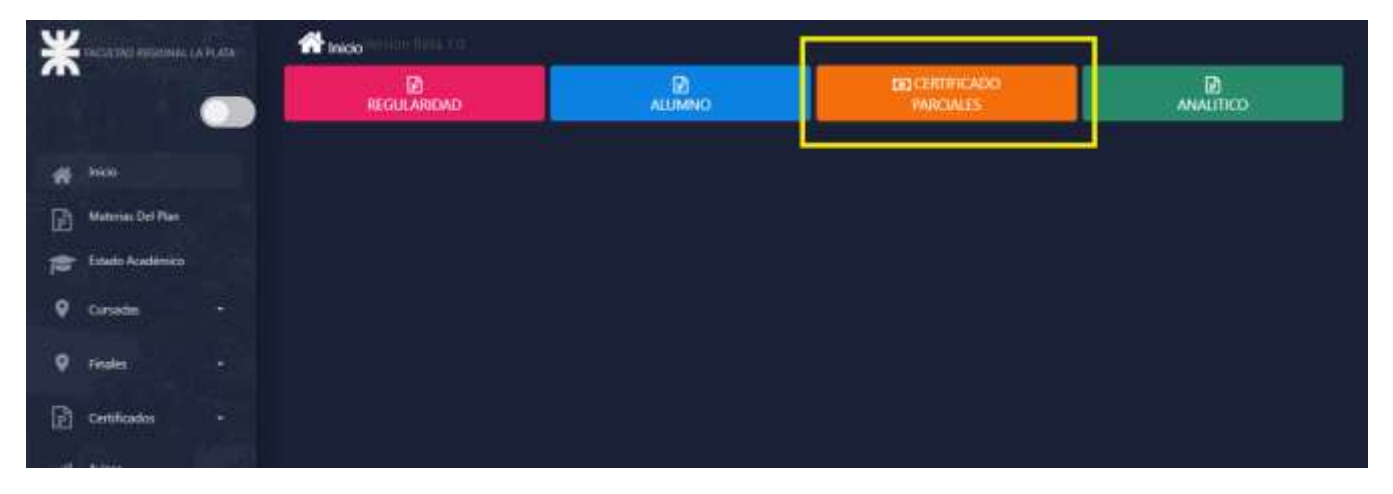

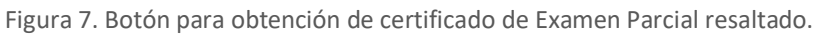

| Cur | Cursado/Notas/Encuestas    |       |     |                               |     |          |      |                                   |  |                     |
|-----|----------------------------|-------|-----|-------------------------------|-----|----------|------|-----------------------------------|--|---------------------|
| мо  | STRAR 10 REGISTROS         | Exter |     |                               |     |          |      |                                   |  | Filtrar:            |
| -   |                            | ar.   | Año | Materia                       |     | Comision | Plan | Aula                              |  | Horarios            |
|     | SOLICITAR<br>KERTIFICADOS  |       |     | Álgebra y Geometría Analítica | E S | 14 (514) | 2008 | 113 Facultad Regional La<br>Plata |  | Jueves 18:00-22:00  |
|     | OLICITAR<br>CERTIFICADOS   |       | 1   | Anālisis Matemático I         |     | 14 (514) | 2008 | 113 Facultad Regional La<br>Plata |  | Martes 19:15-23:15  |
| +3  | SOLICITAR<br>REPUTIFICADOS |       | t   | Matemática Discreta           |     | 14 (S14) | 2008 | 113 Facultad Regional La<br>Plata |  | Viernes 18:00-20:15 |

Figura 8. Botón para realizar la solicitud del Certificado de Examen Parcial resaltado para una materia/Fecha en particular.

| Materia<br>Algebra   | y Geometria A    |   |  |  |
|----------------------|------------------|---|--|--|
| Comisión<br>14       |                  |   |  |  |
| Plan<br>2008         |                  |   |  |  |
| Año<br>2020          |                  |   |  |  |
| Fecha del I<br>dd/mn | Examen<br>n/aaaa | 1 |  |  |

Figura 9. Campo fecha que se debe completar para iniciar la solicitud, para la materia en cuestión.